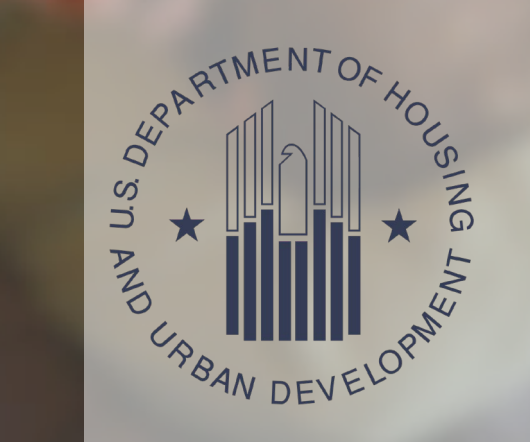

Pilot Recovery Housing ProgramDRGR Draws and FunctionalityRecovery Housing Webinar Series

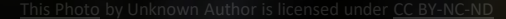

## Introductions

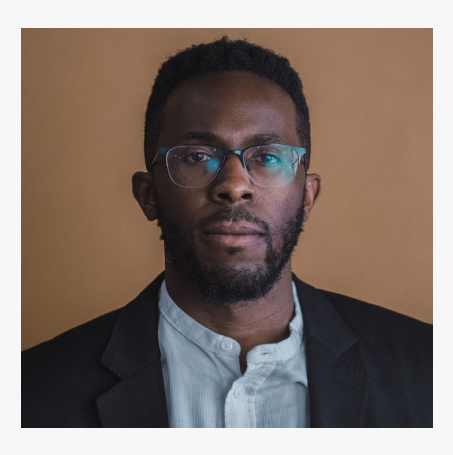

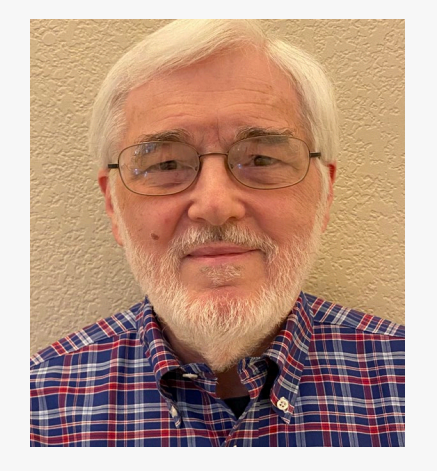

Ndubuisi Ibeh ICF Manager, Disaster Mitigation DRGR Expert

Chuck Kreiman

ICF

Community Development Consultant

## Agenda

- Introductions and Learning Objectives
- Refresher of Prior RHP Webinars
- How to Obligate Funds and Process Voucher Drawdowns
- How to run MicroStrategy reports
- Questions & Answers

## Session Learning Objectives

As a result of this webinar, participants will be able to:

- Better navigate through the DRGR screens
- Set up projects and activities in DRGR
- Perform financial drawdowns in the DRGR system
- Run reports from MicroStrategy

## Poll Question 1:

How many grantees know how to obligate funds in DRGR?

- I know how to obligate funds in DRGR
- I do not know how to obligate funds in DRGR
- I am unsure whether I know how to obligate funds in DRGR

## Poll Question 2:

How many grantees have performed a DRGR drawdown before?

- I have performed a DRGR drawdown before
- I have never performed a DRGR drawdown

# RHP: DRGR Refresher

#### Drafting and Submitting the Action Plan

DRGR Project and Activity Hierarchy

Creating the Project(s)

Creating the Activity(ies)

Creating Responsible Organizations

Working on the Annual Performance Report Utilizing DRGR Upload Templates

Asking for Technical Assistance

When drafting the Action Plan, grantees can begin entering information in DRGR when the following have been completed: community outreach, assessment of recovery housing needs and priorities, draft of Action Plan narratives, and determination of the project and activity hierarchy.

If activities are not created prior to the initial AP submission, a grantee will need to amend their DRGR AP later to enter activities and requires HUD approval before changes take effect.

Drafting and Submitting the Action Plan

#### **DRGR Project and Activity Hierarchy**

Creating the Project(s)

Creating the Activity(ies)

Creating Responsible Organizations

Working on the Annual Performance Report Utilizing DRGR Upload Templates

Asking for Technical Assistance

Projects are the most common grouping of activities. Projects represent major programs or responsible organizations. At the project level, grantees should ensure project budgets (including Admin/TA) total to the RHP grant award(s).

Activities are associated with one project in DRGR. Activities contain the most information used by HUD to monitor for compliance with programmatic requirements. At the activity level, grantees should verify that activity budgets sum up to their related project level budgets and all activities sum up to the RHP grant award(s).

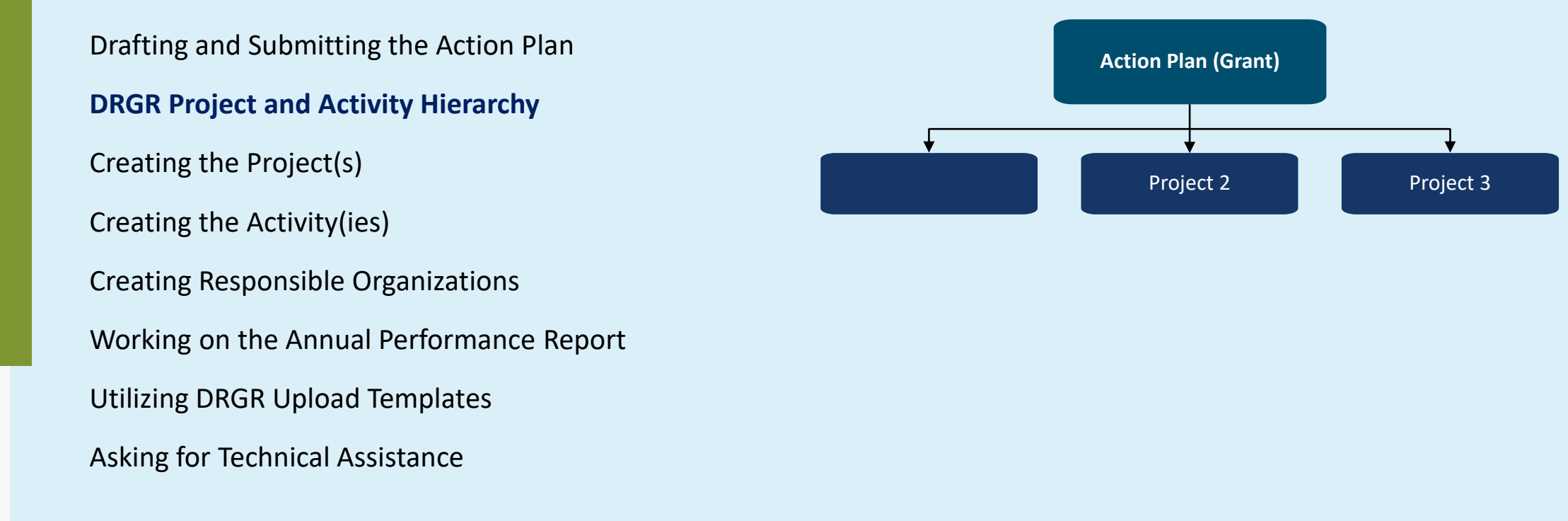

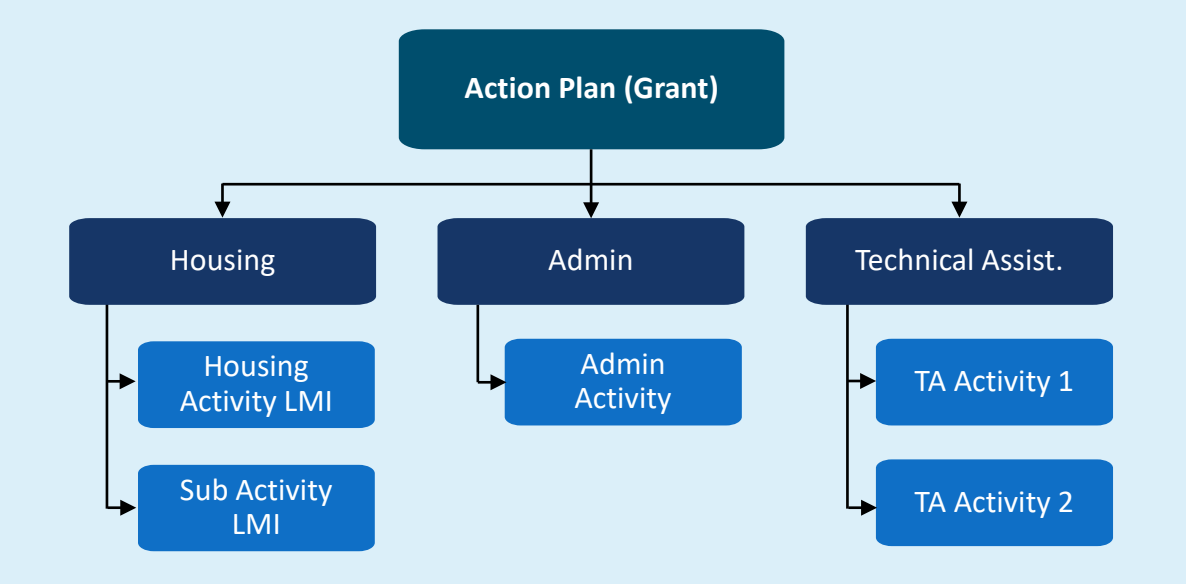

Drafting and Submitting the Action Plan

**DRGR Project and Activity Hierarchy** 

Creating the Project(s)

Creating the Activity(ies)

Creating Responsible Organizations

Working on the Annual Performance Report

Utilizing DRGR Upload Templates

Asking for Technical Assistance

Make sure to determine the structure and relationship of projects and activities:

- Project 1: FY 2020 Administration and T.A.
  - Activity 1A: FY 2020 Administration
  - Activity 1B: FY 2020 Technical Assistance
- Project 1: Administration and Technical Assistance
  - Activity 1A: FY20 Admin
  - Activity 1B: FY21 Admin
  - Activity 1C: FY20 Technical Assistance
  - Activity 1D: FY21 Technical Assistance

Drafting and Submitting the Action Plan

**DRGR Project and Activity Hierarchy** 

Creating the Project(s)

Creating the Activity(ies)

Creating Responsible Organizations

Working on the Annual Performance Report

Utilizing DRGR Upload Templates

Asking for Technical Assistance

Make sure to determine the structure and relationship of projects and activities:

- Project 2: Development of Recovery Housing Units
  - Activity 2A: Metro Recovery Housing: Acquisition and Rehabilitation of Property
  - Activity 2B: Western Valley Recovery Housing: Acquisition and Rehabilitation of Property
- Project 1: Metro Recovery Housing
  - Activity 2A: Metro Recovery Housing: Acquisition and Rehabilitation of Property
- Project 2: Western Valley Recovery Housing
  - Activity 3A: Western Valley Recovery Housing: Acquisition and Rehabilitation of Property

| Add Project                         |                           |    |
|-------------------------------------|---------------------------|----|
| Details                             |                           |    |
| * Project Number:                   | Enter Project Number      |    |
| * Project Title:                    | Enter Project Title       |    |
| * <mark>Project Description:</mark> | Enter Project Description |    |
| Project Designation:                |                           | \$ |
| Fund:                               | Revolving Loan Fund       |    |
| * Project Status:                   |                           | \$ |
| Project Effective Date:             | 🗰 mm/dd/yyyy              |    |
| Project End Date:                   | 🗰 mm/dd/yyyy              |    |
| Budget                              |                           |    |
| Available for Project Budget:       | \$ 651,700.00             |    |
| <mark>≱</mark> B-19-DV-48-0001      |                           |    |
| Project Budget Amount:              | \$ Proposed Budget        |    |
| <mark>≉</mark> 8-19-DV-48-0002      |                           |    |
| Project Budget Amount:              | \$ Proposed Budget        |    |
| Total                               | \$ 0.00                   |    |

| Add Activity                   |                                 |                         |   |
|--------------------------------|---------------------------------|-------------------------|---|
| Details                        |                                 |                         |   |
| * <mark>Project</mark> :       | Select One                      |                         | - |
| * Activity Type:               |                                 | \$                      |   |
| Environmental Assessment:      | \$                              |                         |   |
| * National Objective:          | \$                              |                         |   |
| Grantee Program:               | \$                              |                         |   |
| * Grantee Activity Number:     | Enter Activity Number           |                         |   |
| * Activity Title:              | Enter Activity Title            |                         |   |
| * Activity Description:        | File Edit View Insert Form      | nat Tools Table         |   |
|                                | B I ⊻ ≡ ≡ ≡                     | ≣ ≡ ੱ ਛੱੱੱ ਨੇ ਛੱੱ ₩ ੱ & |   |
|                                |                                 |                         |   |
| * Activity Status:             | \$                              |                         | 1 |
| * Projected Start Date:        | iii mm/dd/yyyy                  |                         |   |
| * Projected End Date:          | iii mm/dd/yyyy                  |                         |   |
| * Responsible Organization:    | Select Responsible Organization | 89                      | - |
| Budget                         |                                 |                         |   |
|                                |                                 |                         |   |
|                                | Activity Budget                 | Activity MID Budget     |   |
| * <mark>B-19-DV-48-0001</mark> | \$ Enter Budget                 | \$ Enter MID Budget     |   |
| <mark>⊯ B-19-DV-48-0002</mark> | \$ Enter Budget                 | \$ Enter MID Budget     |   |
| TOTAL:                         | \$ 0.00                         | \$ 0.00                 |   |

| Profile                        |                          |
|--------------------------------|--------------------------|
| *Organization Name:            |                          |
|                                |                          |
| *Organization Type:            |                          |
| -Organization type.            |                          |
| Select                         |                          |
| *DUNS #: Ext:                  |                          |
| System for Award Management: 🏊 | Look Up                  |
| Entity                         | Status:                  |
| Entity DUNS#:                  | CAGE Code:               |
| Has Active Exclusion?          | DoDAAC:                  |
| Expiration Date:               | Delinquent Federal Debt? |

Drafting and Submitting the Action Plan

DRGR Project and Activity Hierarchy

Creating the Project(s)

Creating the Activity(ies)

Creating Responsible Organizations

Working on the Annual Performance Report

Utilizing DRGR Upload Templates

Asking for Technical Assistance

| 🧰 Manage Perfo                                                                                                    | rmance Report                       |                                                                                          |           |                                                                                                  | Back   Ø View Report                                 | 🛓 Download PDF 🛛 🛓 Download Wor |  |
|----------------------------------------------------------------------------------------------------|-------------------------------------|------------------------------------------------------------------------------------------|-----------|--------------------------------------------------------------------------------------------------|------------------------------------------------------|---------------------------------|--|
| Grant Number:<br>Grantee Name:<br>Appropriation Code:<br>Action Plan Status:<br>Grant Status:                                                                                                    | © N                                 | RHP-PA<br>Pennsylvania<br>Support Act 8071<br>© Modified - Resubmit When Ready<br>Active |           | LOCCS Authorized Amount:<br>Grant Award Amount:<br>Total Estimated PI/RL Funds:<br>Total Budget: | \$0.00<br>\$3,359,468.00<br>\$0.00<br>\$3,359,468.00 |                                 |  |
| Contract Start Date:<br>Contract End Date:<br>Report Status:                                                                                                    | 08/16/2021<br>Reviewed and Approved |                                                                                          |           | Report Start Date:<br>Report End Date:<br>Report Contact:                                        |                                                      | 10/01/2020<br>09/30/2021        |  |
| Financials                                                                                                    | Details                             | Narratives                                                                               | Documents | Measures                                                                                         | Activities                                           | History                         |  |
| Progress Narratives                                                                                                    |                                     |                                                                                          |           |                                                                                                  |                                                      |                                 |  |
| * Overall Progress Narrative The Action Plan for the Recovery Housing Program (RHP) was completed and forwarded to HUD in August 2021. All applicable action plan data to this point was uploaded into DRGR. |                                     |                                                                                          |           |                                                                                                  |                                                      |                                 |  |

Drafting and Submitting the Action Plan

**DRGR Project and Activity Hierarchy** 

Creating the Project(s)

Creating the Activity(ies)

Creating Responsible Organizations

Working on the Annual Performance Report

**Utilizing DRGR Upload Templates** 

Asking for Technical Assistance

#### **DRGR Data Upload Templates**

Date Published: May 2022

#### Description

These templates are intended for grantees to use to upload data in the Disaster Recovery Grant Reporting (DRGR) System.

Public Action Plan Module: Grantee Program

GP Expenditure Projection Add/Edit GP Outcome Projection Add/Edit

Action Plan Module: Action Plan

Estimated Program Income Revolving Loan (PIRL) Amount Funding Sources Narratives

**Quarterly Performance Report Module** 

Accomplishments Accomplishment LM Activity Progress Address Address Supporting Information Beneficiary Expenditures Edit MID Activity

Drafting and Submitting the Action Plan

**DRGR Project and Activity Hierarchy** 

Creating the Project(s)

Creating the Activity(ies)

Creating Responsible Organizations

Working on the Annual Performance Report

Utilizing DRGR Upload Templates

**Asking for Technical Assistance** 

Reach out to HUD or submit a Technical Assistance request for additional assistance on anything covered in the previous webinars and related to the RHP program.

Drafting and Submitting the Action Plan

**DRGR Project and Activity Hierarchy** 

Creating the Project(s)

Creating the Activity(ies)

Creating Responsible Organizations

Working on the Annual Performance Report

Utilizing DRGR Upload Templates

**Asking for Technical Assistance** 

The DRGR recertification process occurs every six months (January 1 and July 1), requiring every DRGR user to be recertified by a higher-level user. If a DRGR user's certification expires, they will be unable to login until the recertification process is completed.

It's recertification time for HUD grantees. HUD grantees needs to recertify before January 1<sup>st</sup> to prevent losing DRGR access.

### Poll Question 3:

Do grantees have a process for reviewing an invoice before requesting reimbursement?

- I have a process for reviewing an invoice before requesting reimbursement.
- I do not have a process for reviewing an invoice before requesting reimbursement.

## Poll Question 4:

How many grantees know how to revise a voucher?

- I know how to revise a voucher in DRGR
- I do not know how to revise a voucher in DRGR
- I am unsure whether I know how to revise a voucher in DRGR

## Poll Question 5:

How many grantees expect to receive program income?

- I expect to receive program income.
- I do not expect to receive program income.

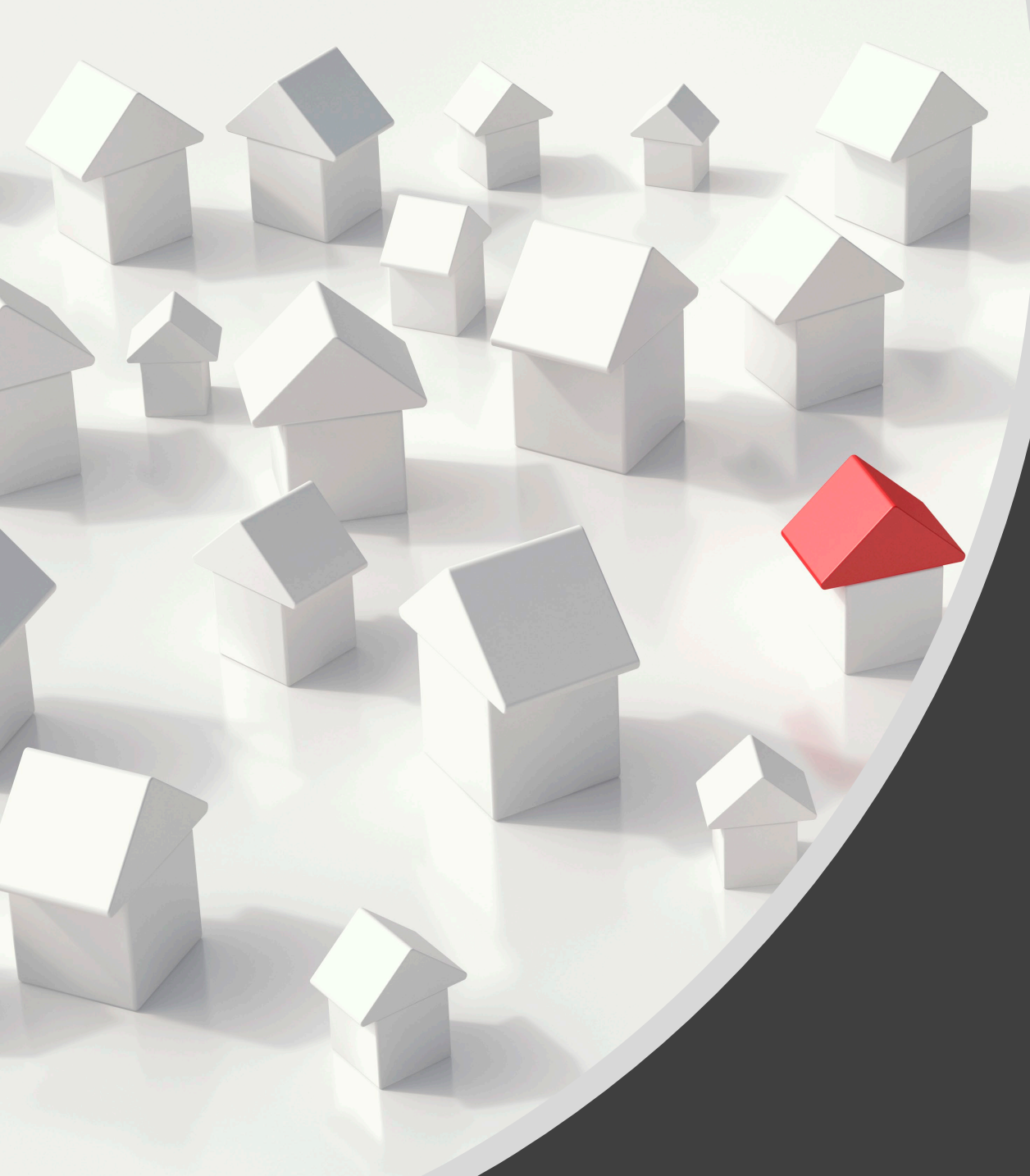

DRGR Drawdowns: Processing Vouchers

#### What are vouchers? What is included in a voucher?

**Obligation of Funds** 

Voucher Creation Process – Step 1

Voucher Creation Process – Step 2

Voucher Creation Process – Step 3

DRGR vouchers reflect requests for payment made by the Grantee against the Treasury line of credit. They are the financial transactions that HUD can see to measure progress on timely expenditures.

Grantee files and local accounting system must contain supporting documentation for each voucher, such as invoices, list of expenditures, summary of how a grantee is charging costs to DRGR activities, etc. This documentation must be made available to HUD upon request.

Grantee should have two DRGR Users with "Drawdown Roles"- one to request or create the voucher and another to approve the voucher.

After a voucher is created, Draw Requestors can also revise open vouchers and vouchers that have been approved.

What are vouchers? What is included in a voucher?

#### **Obligation of Funds**

- Voucher Creation Process Step 1
- Voucher Creation Process Step 2
- Voucher Creation Process Step 3

To use funds, grantees must obligate funds at the activity level. There must be an obligation before creating a DRGR voucher.

All vouchers are created at the activity level. Grantees cannot create a voucher for an activity not yet approved by HUD. If a grantee creates a new activity, a RHP Action Plan approval is required from HUD.

Before creating a voucher, the grantee should verify that the activity obligation amount is sufficient to cover the intended drawdown amount for the voucher.

What are vouchers? What is included in a voucher?

#### **Obligation of Funds**

- Voucher Creation Process Step 1
- Voucher Creation Process Step 2
- Voucher Creation Process Step 3

Activity Budget

- <u>Amount Drawn to Date (PF + PI)</u> Total Available to Obligate

**Obligated Amount** 

- Total Approved Drawdowns
- <u>Pending Amount Drawn (PF + PI)</u>
  Total Program Funds Available to
  Drawdown from an Activity

What are vouchers? What is included in a voucher?

**Obligation of Funds** 

Voucher Creation Process – Step 1

Voucher Creation Process – Step 2

Voucher Creation Process – Step 3

Once funds are obligated, grantees will go to "Search and Create a Voucher" under "Manage My Financials." Then search for and select a DRGR activity. A grantee user with the Drawdown Request role creates a voucher for one or more activities.

When the draw request is generated, DRGR will perform a preliminary validation to ensure that enough funds are available. If yes, DRGR will generate a Voucher Number.

The voucher is not sent to the Line of Credit Control System (LOCCS) until it is approved.

What are vouchers? What is included in a voucher?

Obligation of Funds

Voucher Creation Process – Step 1

**Voucher Creation Process – Step 2** 

Voucher Creation Process – Step 3

A grantee user with the Drawdown Approve role then reviews and approves each voucher line item (or the entire voucher).

If the voucher has multiple line items, the Draw Approver can approve some line items and reject the others or leave the rest for a later date.

Once approved, vouchers for Grant funds are sent to LOCCS for processing.

What are vouchers? What is included in a voucher?

Obligation of Funds

Voucher Creation Process – Step 1

Voucher Creation Process – Step 2

**Voucher Creation Process – Step 3** 

If Treasury accepts the voucher, an electronic payment is made to the grantee within three business days.

Otherwise, payments rejected by Treasury are noted in DRGR and the Grantee must create a new voucher for the rejected line items.

## Live Demonstration!

| DRAWDOWN<br>Create Voucher - Page 2 of 4 (Submit)                                                               |                          |                                                             |           |                                       |                  |              |                        |                  |                 |        |
|----------------------------------------------------------------------------------------------------|--------------------------|-------------------------------------------------------------|-----------|---------------------------------------|------------------|--------------|------------------------|------------------|-----------------|--------|
| Update Available Amount   Submit Voucher   Return                                                               | n To Create Voucher (Pa  | ge 1)   Cancel Voucher                                      |           |                                       |                  |              |                        |                  |                 |        |
| Voucher #:      Requested Submit        533720      07/07/2021                                                  | ssion Date:              |                                                             |           |                                       |                  |              |                        |                  |                 |        |
| Youcher Created For: Created by:<br>Texas - GLO Maria M Johnson                                                 |                          |                                                             |           |                                       |                  |              |                        |                  |                 |        |
| Voucher Items                                                                                                   |                          |                                                             |           |                                       |                  |              |                        |                  |                 |        |
| Grant #                                                                                                    | Responsible Organization | Activity Type                                               | Project # | Grantee Activity #                    | Activity Title   | Fund Type    | Program Income Account | Available Amount | Drawdown Amount | Status |
| B-17-DM-48-0001                                                                                                 | Alvin, City of           | Construction/reconstruction of water/sewer lines or systems | 0006      | INF_HMID_LMI_20-065-060-C175_Alvin_SF | Sewer Facilities | PROGRAM FUND | GENERAL ACCOUNT        | \$363,263.04     | \$              |        |
| B-17-DM-48-0001                                                                                                 | Alvin, City of           | Construction/reconstruction of water/sewer lines or systems | 0006      | INF_HMID_LMI_20-065-060-C175_Alvin_WF | Water Facilities | PROGRAM FUND | GENERAL ACCOUNT        | \$434,372.82     | \$              |        |
| Update Available Amount         Submit Voucher         Return To Create Voucher (Page 1)         Cancel Voucher |                          |                                                             |           |                                       |                  |              |                        |                  |                 |        |

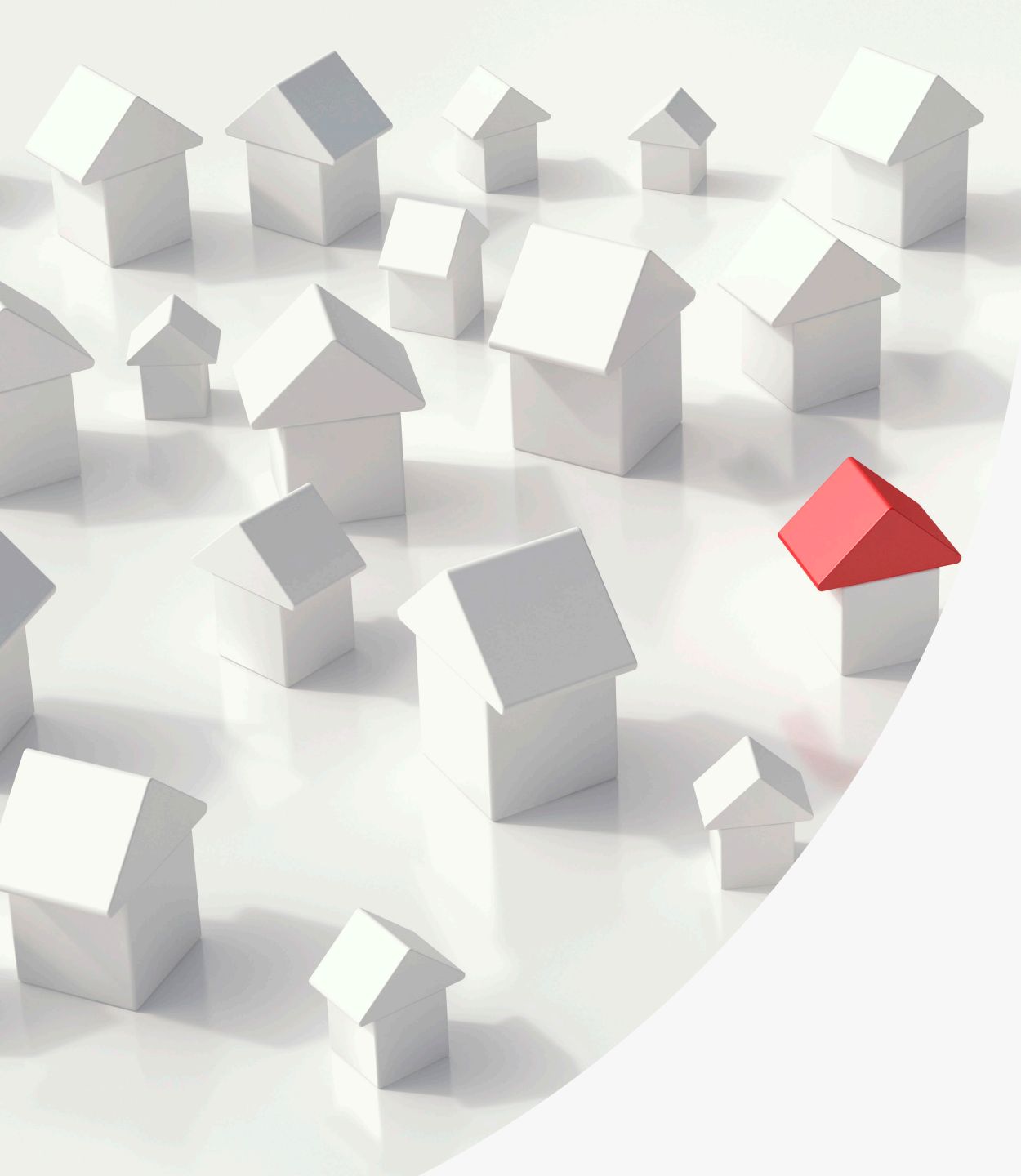

# DRGR Reporting: Using MicroStrategy

To navigate to DRGR reports, go to DRGR Analytics. Then click on Shared Reports. There will be several folders to choose from based on what the grantee is looking for. Each folder has series of standard reports that can be run.

For grantees familiar to DRGR's prior reports through "DRGR OLAP", be aware that the functionality expired mid-2021.

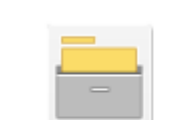

#### DRGR Analytics DRGR Analytics 8.6 last updated on 08/19/22 9:44PM Server name HDALAPP25502350/hdalapp25502351

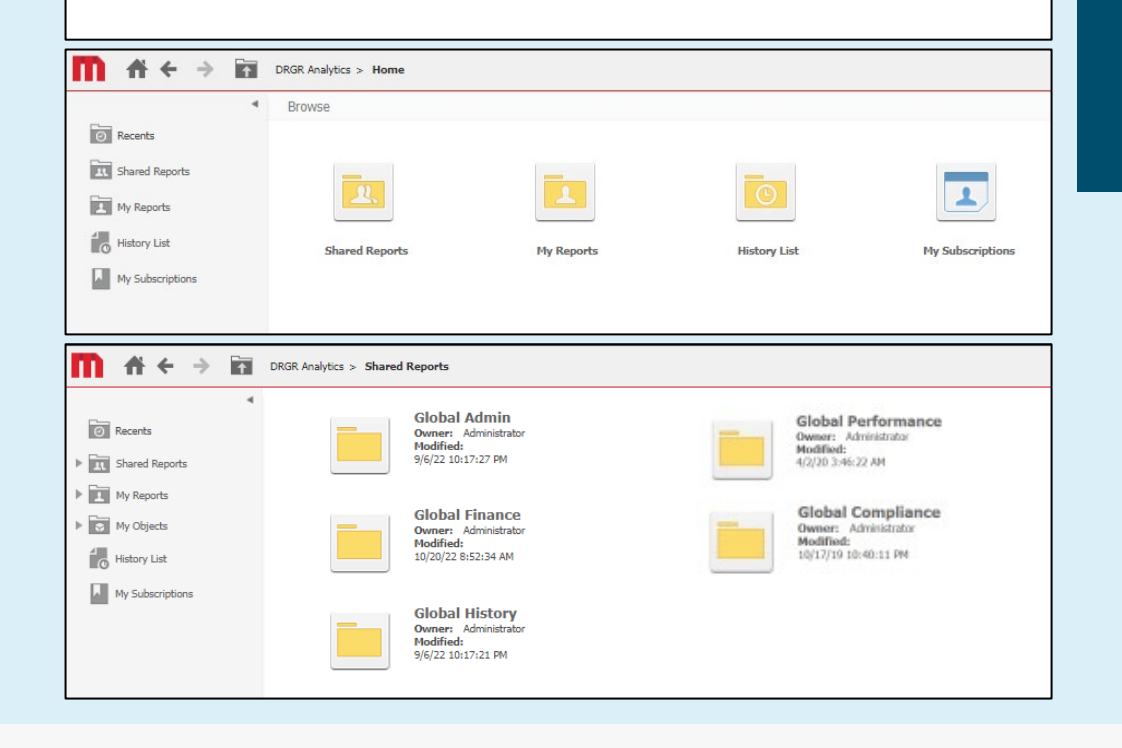

#### Admin: A12 – Responsible Organization List

Admin: A31 – Executive Summary Progress Narrative

Admin: A42 – Grantee DRGR Users with System Role and Certification Status

Finance: F44 – Voucher Line Items by Status - Grant Funds

Finance: F45 – Drawdown Voucher Line-Item Status by Project - Grant Funds and Program Income

Finance: F67 – Grant Financial Summary – Cumulative by Activity, Responsible Org, Activity Type and Nat Obj

Performance: P42 – Projected vs Cumulative Totals for Performance Measure Sorted by Responsible Org and Activity Type The "Responsible Organization List" provides a list of all Responsible Organizations created in the system for your particular grant. Fields will include name of the organization, address info, and DUNS.

Admin: A12 – Responsible Organization List

Admin: A31 – Executive Summary Progress Narrative

Admin: A42 – Grantee DRGR Users with System Role and Certification Status

Finance: F44 – Voucher Line Items by Status - Grant Funds

Finance: F45 – Drawdown Voucher Line-Item Status by Project - Grant Funds and Program Income

Finance: F67 – Grant Financial Summary – Cumulative by Activity, Responsible Org, Activity Type and Nat Obj

Performance: P42 – Projected vs Cumulative Totals for Performance Measure Sorted by Responsible Org and Activity Type The "Executive Summary Progress Narrative" exports the narrative entered into the executive summary of the Performance Report.

Helpful to pull around reporting period for quick refresher on what happened previous reporting periods. Grantees can also find out the same information by downloading the last report.

A32 – Activity Progress Narratives is a similar report but at the activity level.

Admin: A12 – Responsible Organization List

Admin: A31 – Executive Summary Progress Narrative

Admin: A42 – Grantee DRGR Users with System Role and Certification Status

Finance: F44 – Voucher Line Items by Status - Grant Funds

Finance: F45 – Drawdown Voucher Line-Item Status by Project - Grant Funds and Program Income

Finance: F67 – Grant Financial Summary – Cumulative by Activity, Responsible Org, Activity Type and Nat Obj

Performance: P42 – Projected vs Cumulative Totals for Performance Measure Sorted by Responsible Org and Activity Type A report like A42 (or A44: DRGR Authorized Users Access by Grant) is good for grantees to troubleshoot their staff's access issues.

Admin: A12 – Responsible Organization List

Admin: A31 – Executive Summary Progress Narrative

Admin: A42 – Grantee DRGR Users with System Role and Certification Status

Finance: F44 – Voucher Line Items by Status - Grant Funds

Finance: F45 – Drawdown Voucher Line-Item Status by Project - Grant Funds and Program Income

Finance: F67 – Grant Financial Summary – Cumulative by Activity, Responsible Org, Activity Type and Nat Obj

Performance: P42 – Projected vs Cumulative Totals for Performance Measure Sorted by Responsible Org and Activity Type The "Voucher Line Items by Status" exports a reports that shows overall expenditure and reimbursement at the grant award level. Similar to F45 but is a different grouping of the same financial data.

Admin: A12 – Responsible Organization List

Admin: A31 – Executive Summary Progress Narrative

Admin: A42 – Grantee DRGR Users with System Role and Certification Status

Finance: F44 – Voucher Line Items by Status - Grant Funds

Finance: F45 – Drawdown Voucher Line-Item Status by Project - Grant Funds and Program Income

Finance: F67 – Grant Financial Summary – Cumulative by Activity, Responsible Org, Activity Type and Nat Obj

Performance: P42 – Projected vs Cumulative Totals for Performance Measure Sorted by Responsible Org and Activity Type The "Drawdown Voucher Line-Item Status by Project" exports financial details per DRGR voucher line items. Report is very useful if grantees want to extract voucher details as F44 will be too high-level.

Fields include Voucher Number, Voucher Item Number, Voucher Item History, LOCCS Submit Date, Grantee Drawdown Approval Date, Voucher Status, etc.

Admin: A12 – Responsible Organization List

Admin: A31 – Executive Summary Progress Narrative

Admin: A42 – Grantee DRGR Users with System Role and Certification Status

Finance: F44 – Voucher Line Items by Status - Grant Funds

Finance: F45 – Drawdown Voucher Line-Item Status by Project - Grant Funds and Program Income

Finance: F67 – Grant Financial Summary – Cumulative by Activity, Responsible Org, Activity Type and Nat Obj

Performance: P42 – Projected vs Cumulative Totals for Performance Measure Sorted by Responsible Org and Activity Type The "Grant Financial Summary" report shows cumulatively the total amount the grantee has expended and drawn down by DRGR Activity, Responsible Organization, Activity Type, and National Objective.

Fields include Grant info, Activity Number, Activity Title, Activity Type, Activity National Objective, Activity Status, Activity Responsible Org, Total Budget (PF & PI), Total Obligation (PF & PI), Grant Fund Disbursed (PF), Program Income Disbursed, Total Disbursed (PF & PI), Total Expended (PF+PI), Disbursed %, and Activity Budget Available (PF + PI) \$

Admin: A12 – Responsible Organization List

Admin: A31 – Executive Summary Progress Narrative

Admin: A42 – Grantee DRGR Users with System Role and Certification Status

Finance: F44 – Voucher Line Items by Status - Grant Funds

Finance: F45 – Drawdown Voucher Line-Item Status by Project - Grant Funds and Program Income

Finance: F67 – Grant Financial Summary – Cumulative by Activity, Responsible Org, Activity Type and Nat Obj

Performance: P42 – Projected vs Cumulative Totals for Performance Measure Sorted by Responsible Org and Activity Type The "Projected vs Cumulative Totals for Performance Measure" exports proposed accomplishments against actual reported accomplishments filtered by Responsible Organization and Activity Type.

The P31 report (Actual Accomplishments by Quarter) is a similar reconciliation report but doesn't display activities with zero actual accomplishments.

Grantees can save reports in a variety of ways. Grantees can save reports to their personal folder, to a history list for later reference, or subscribe to specific reports that can be emailed to them at a set frequency.

Refer to Chapter 35 (pgs. 15 - 17) for details.

| 👖 🗲 🔶 DRG            | DLAP > Shared Reports > Standard Reports > Grantee User Reports > Admin Rept02b - with Act Start and End dates a | nd ENV Status |
|----------------------|----------------------------------------------------------------------------------------------------|---------------|
| REPORT HOME - TOOLS  | DATA + GRID FORMAT +                                                                                             |               |
| Save                 | 1 6 U < A 6 6 8 7                                                                                                |               |
| Save As              |                                                                                                    |               |
| Undo C               | -2                                                                                                    |               |
|                      | 9                                                                                                    |               |
| ✓ Grid<br>Graph      | Grant Number: B-06-DG-22-0002 Grant Status: Active V Program                                                     |               |
| Gind and Graph       |                                                                                                    |               |
| Add to History List  | Activity Number Responsible Organization                                                                         |               |
| Create Personal View | HQVC 62 Example 27 (H2AC-40) 1026 Constance, LLC                                                                 |               |
| Chare                | H2XC-09 - Piggyback - Jefferson Davis Apts. 750 Jeff Davis, LLC                                                  |               |

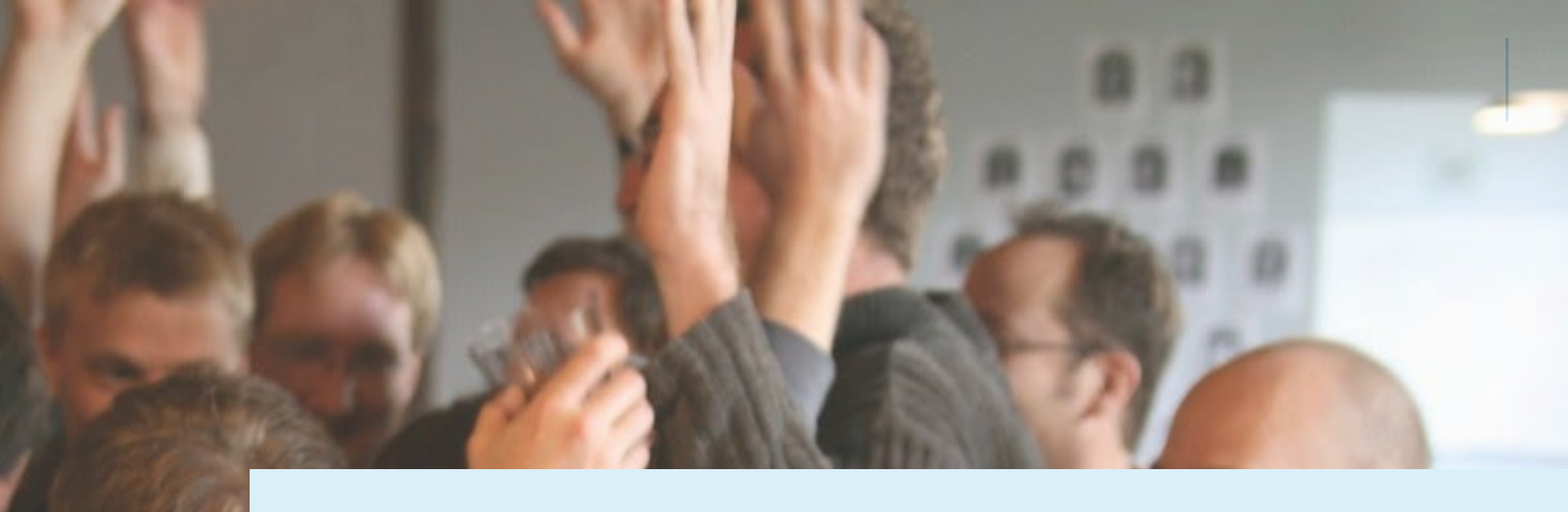

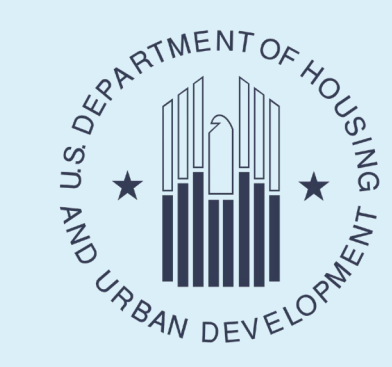

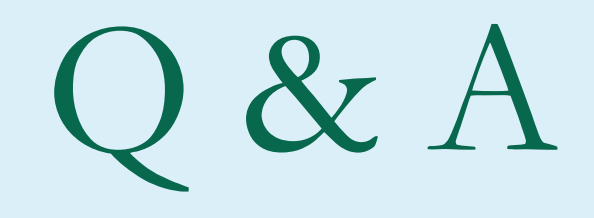

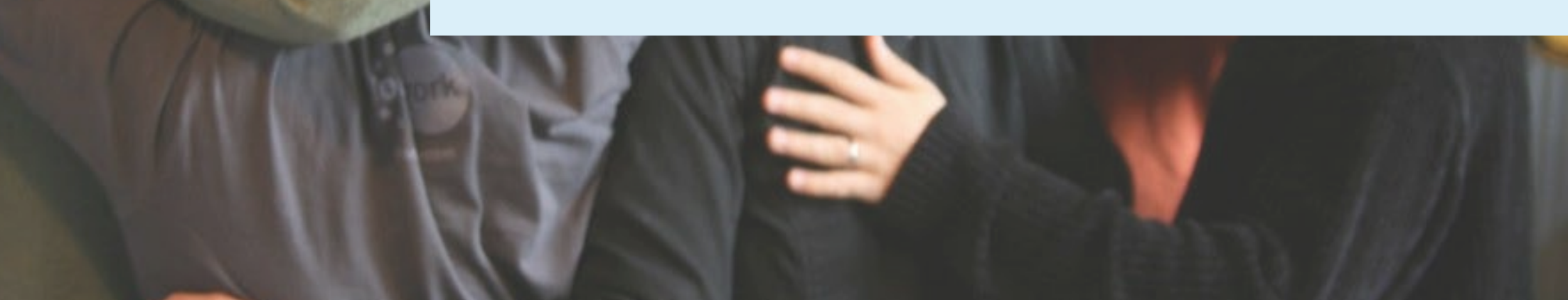

## Resources

- SUPPORT Act
- HUD Exchange <u>Recovery Housing Program</u>
  (RHP) Page
- HUD Exchange DRGR
- HUD's DRGR Manual
- <u>Request HUD TA</u> when needed!

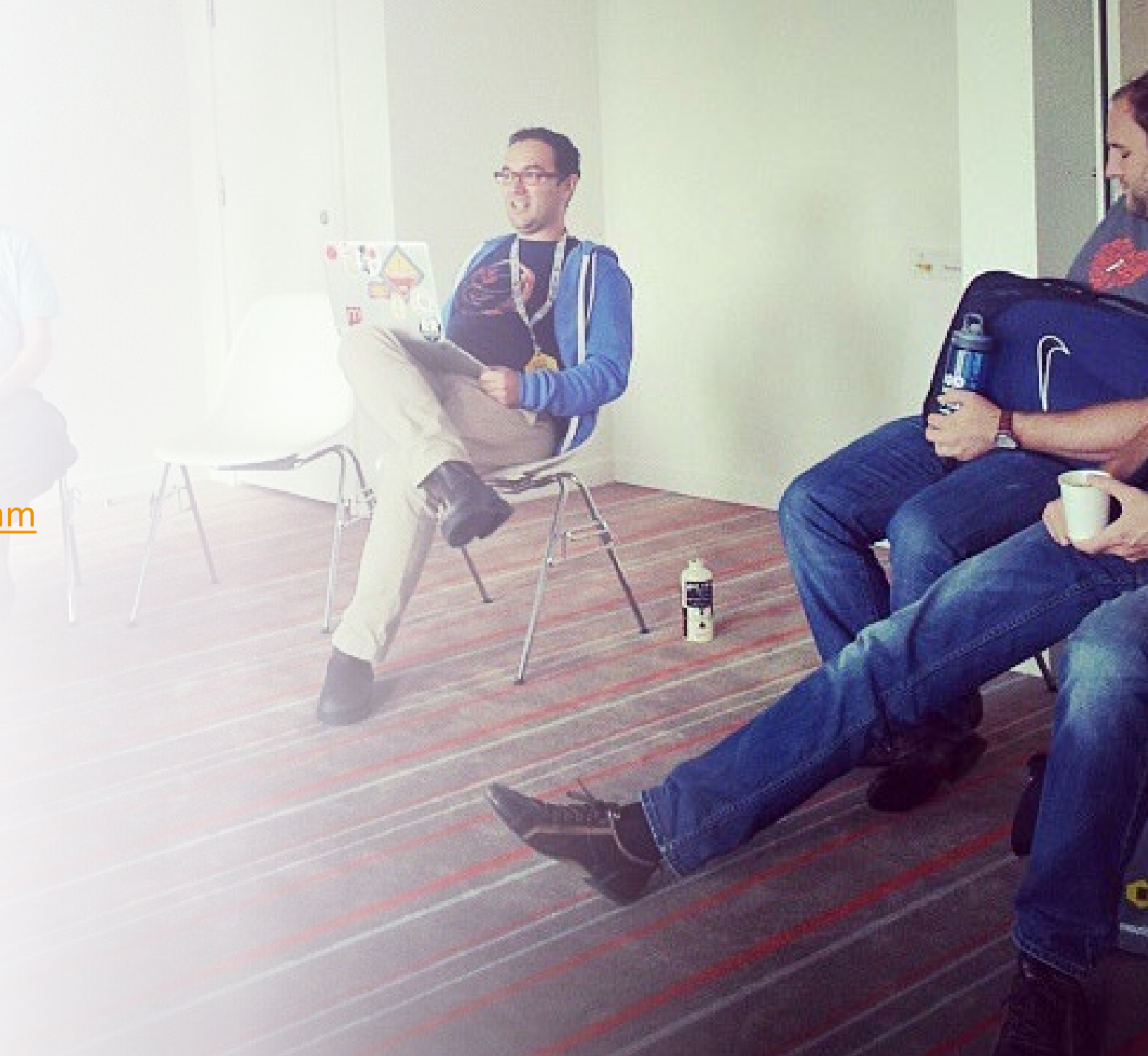

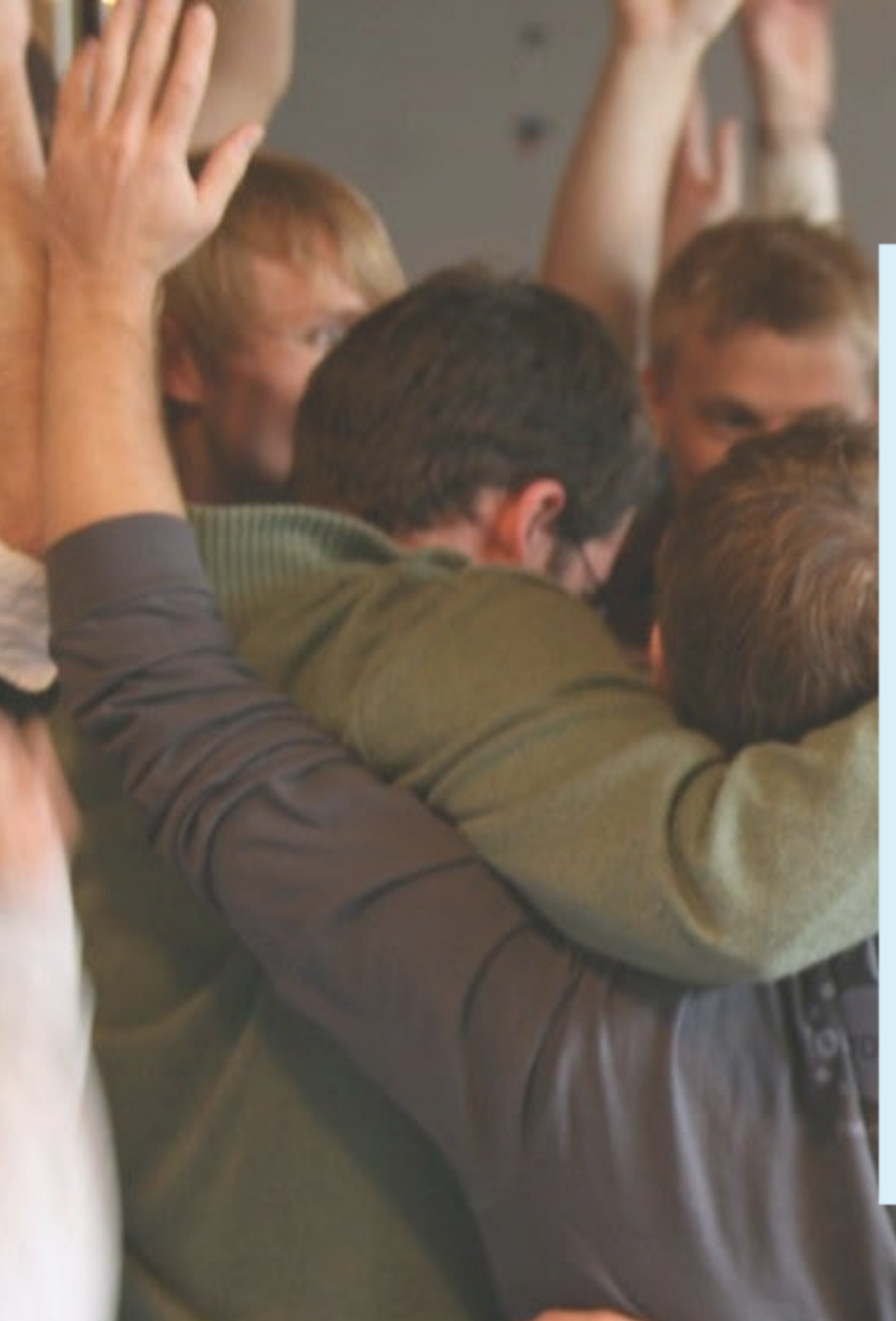

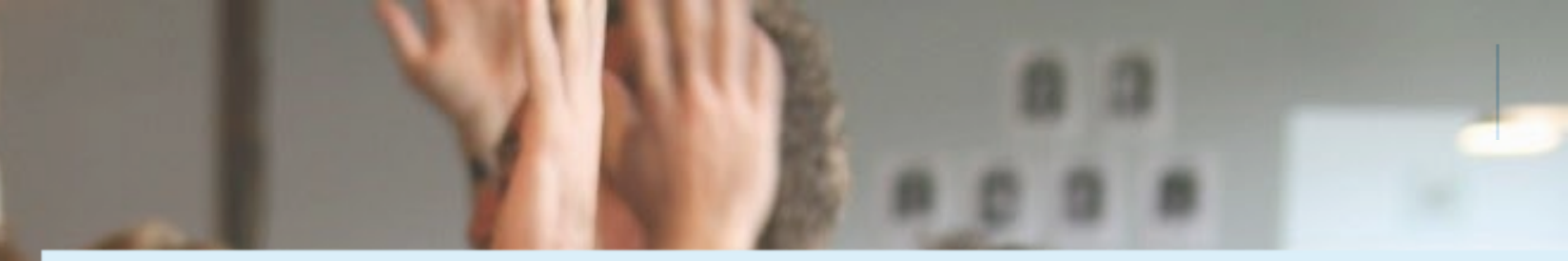

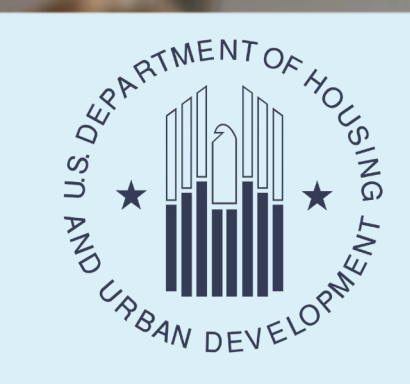

### Thank you for attending!

### Visit RHP Page on HUD Exchange